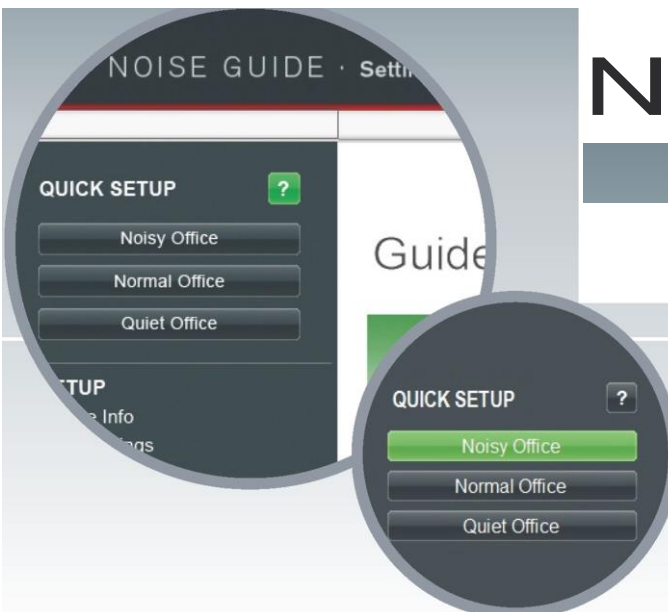

## NOISE GUIDE

### Bedienungsanleitung- Kurz

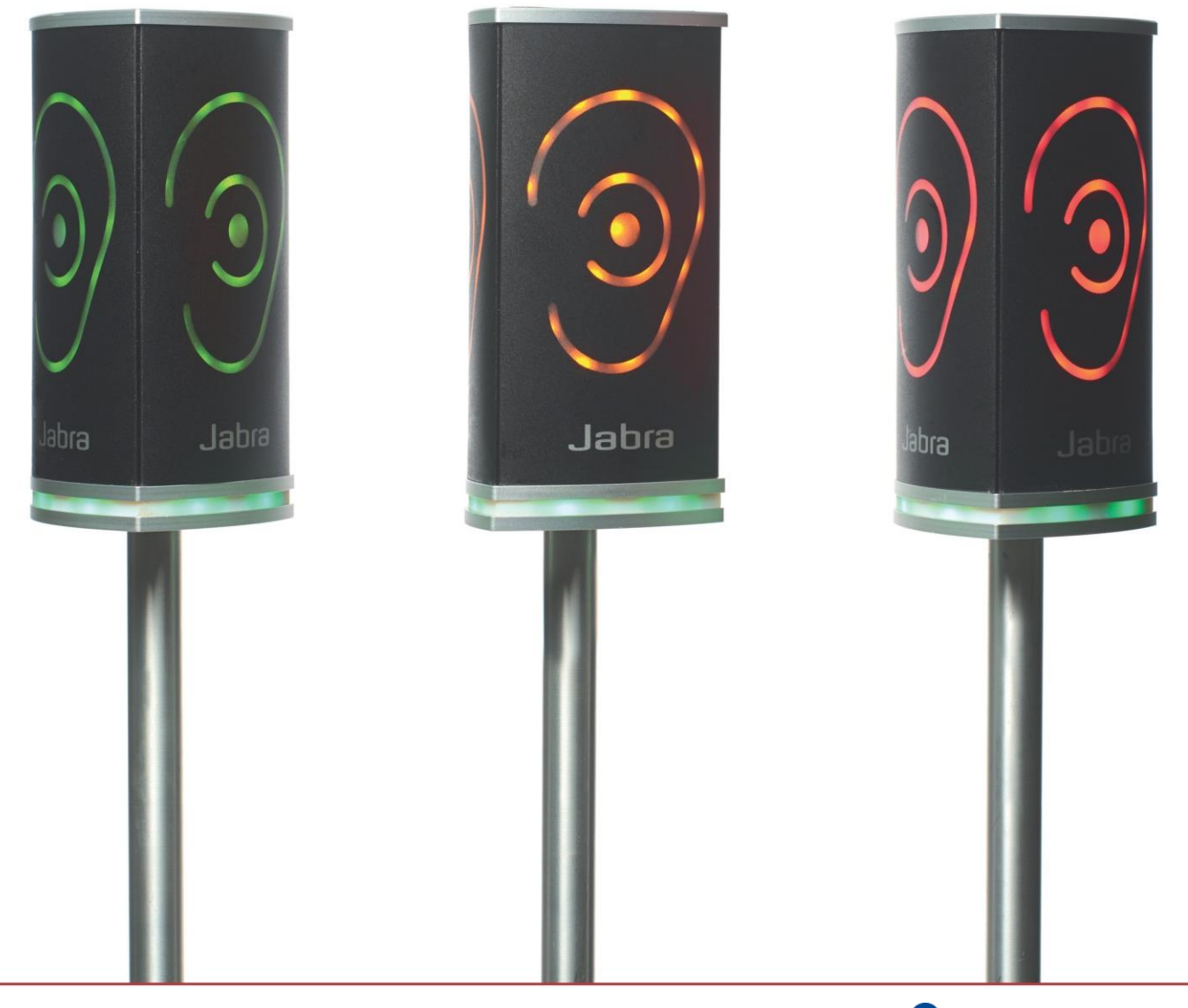

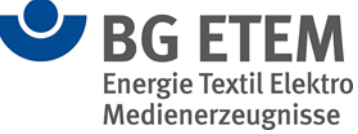

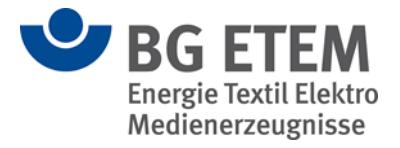

#### Inhalt

| 1. | Montage Standardausführung      | 3 |
|----|---------------------------------|---|
| 2. | So richten Sie die Software ein | 5 |
| 3. | Export Setup to USB:            | 7 |
| 4. | Import Data from USB            | 8 |
| a. | Messdaten bearbeiten            | 9 |

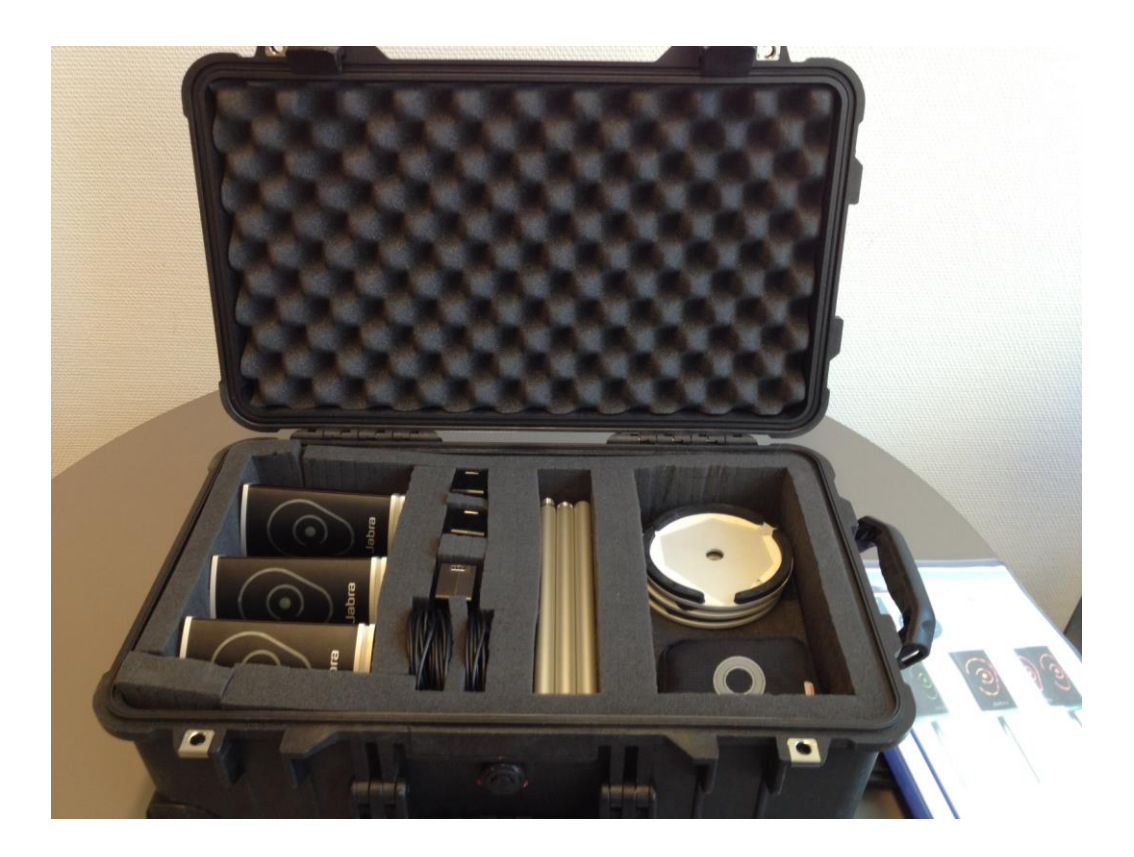

## Seite 2

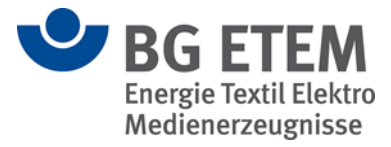

#### 1. Montage Standardausführung

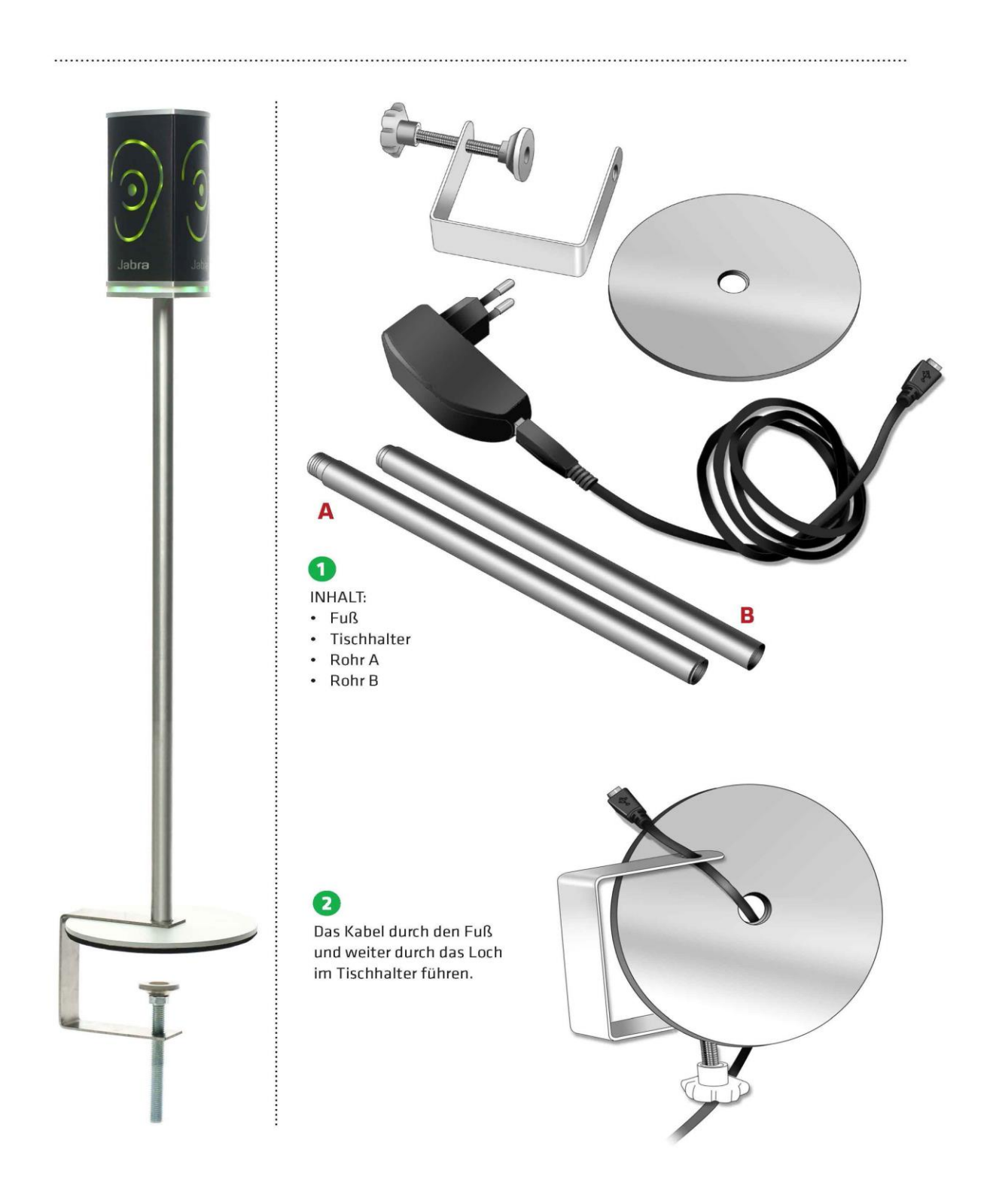

\_\_\_\_\_

# Seite 3

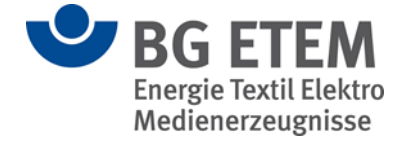

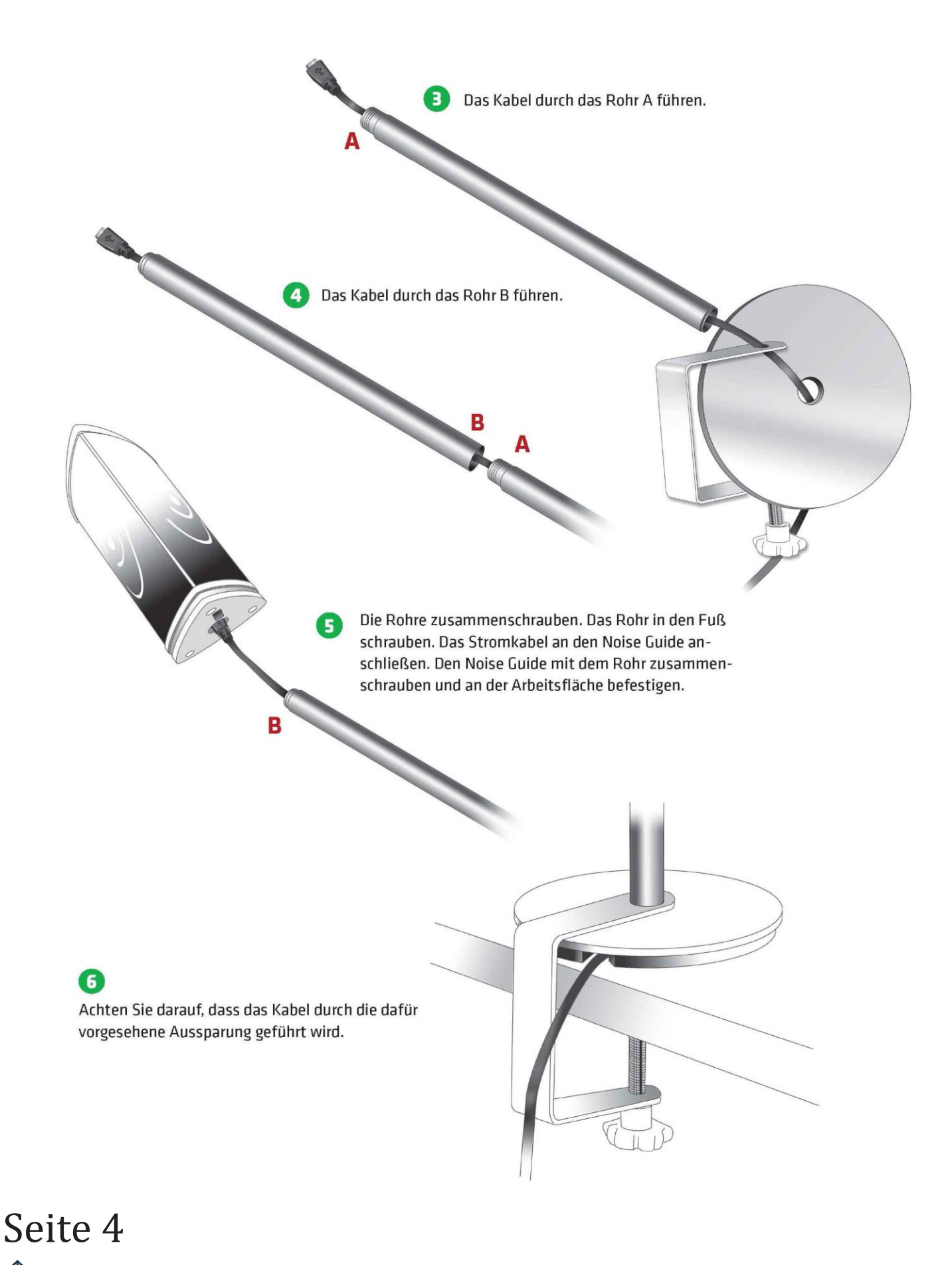

#### 2. So richten Sie die Software ein.

-----

Im Koffer, sind in einer Tasche 3-USB Sticks. Auf allen drei USB-Sticks ist die Software zur Steuerung des Noise-Guides abgespeichert. Diese muss zuvor auf Ihrem Rechner installiert werden.

#### Bitte diese Datei nicht löschen.

Für den Fall das die Software auf den Sticks nicht vorhanden sein sollte, können Sie sich diese unter folgender Internetadresse downloaden:

#### http://soundear.com/de/downloads/

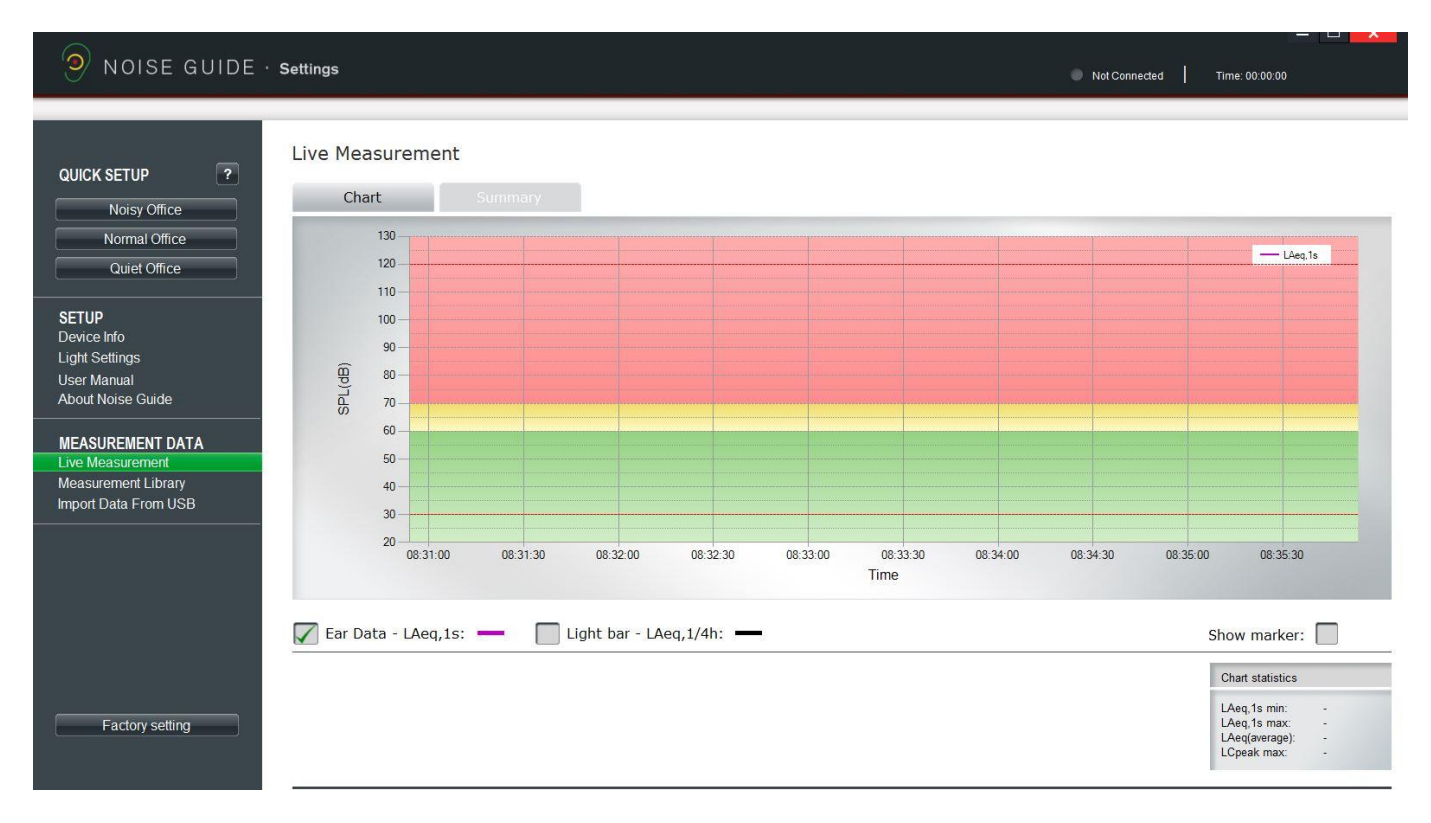

Nach der Installation der Software, starten Sie diese.

Die Einstellungen, können Sie über die vorbelegten Quick-Setup oder individuell über Light-Settings durchführen.

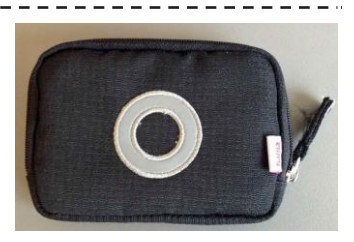

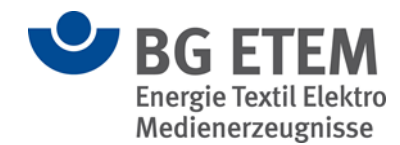

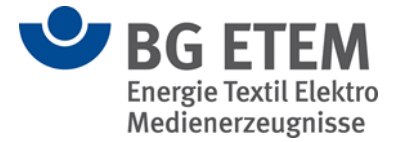

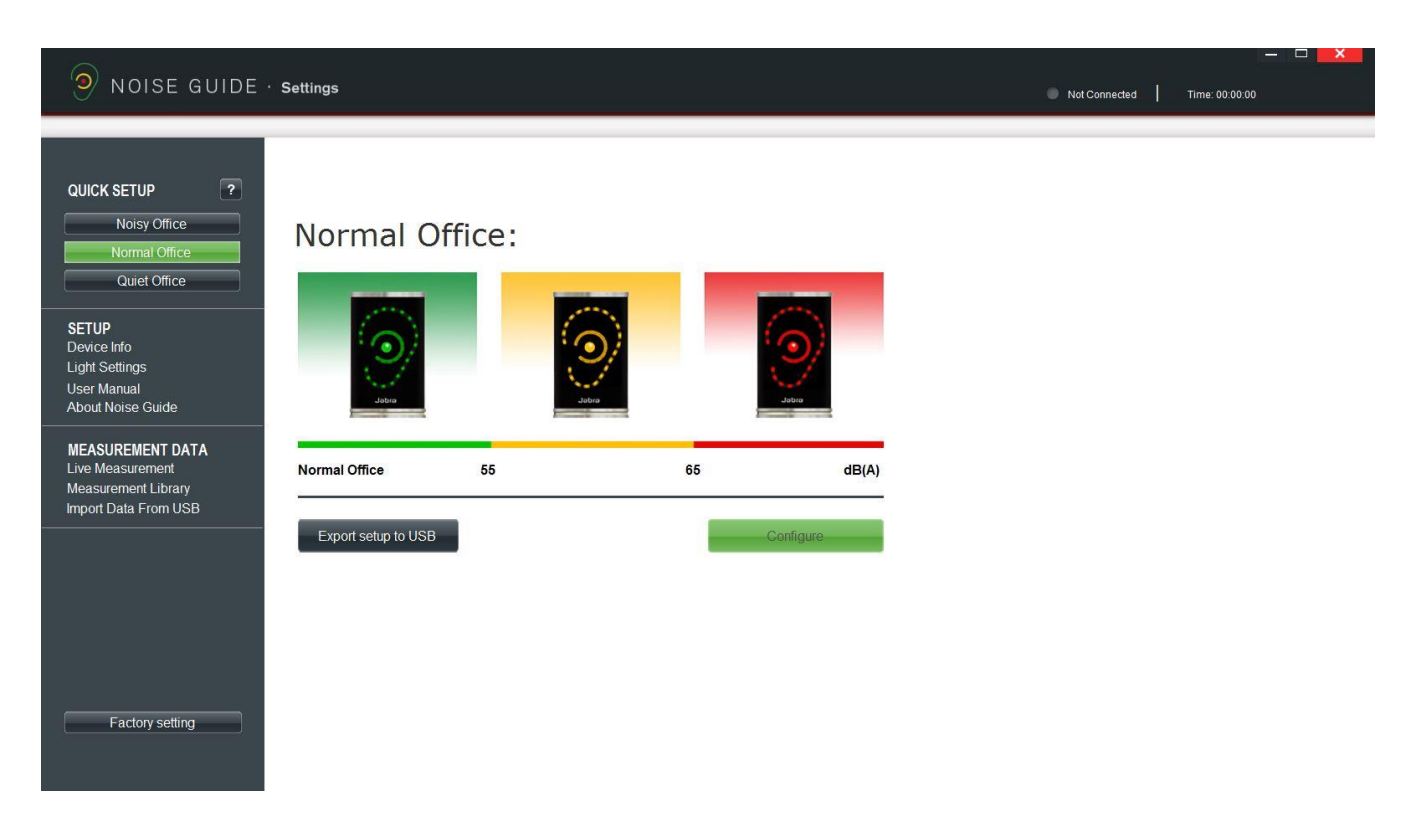

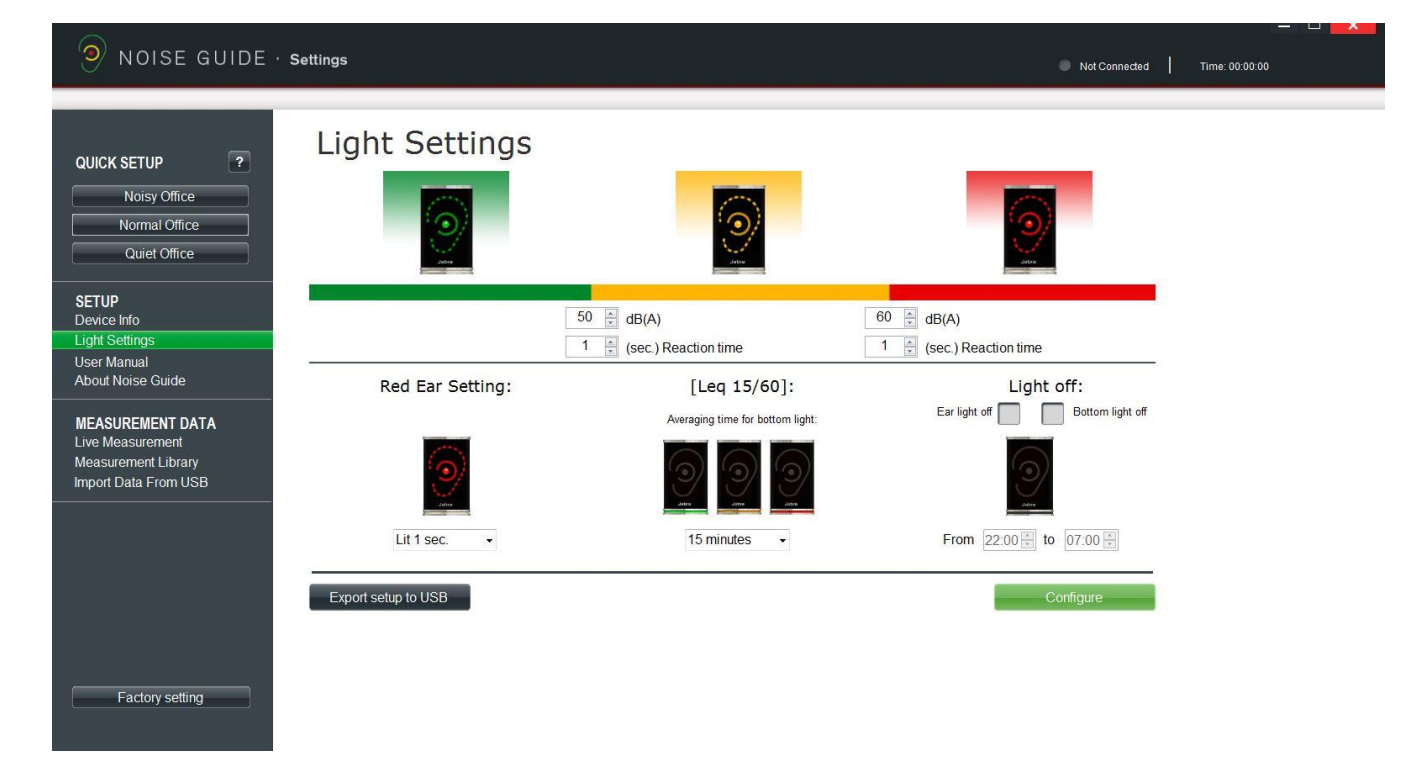

\_\_\_\_\_

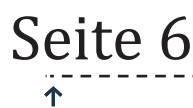

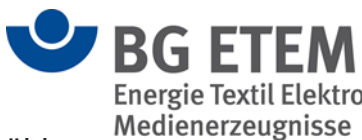

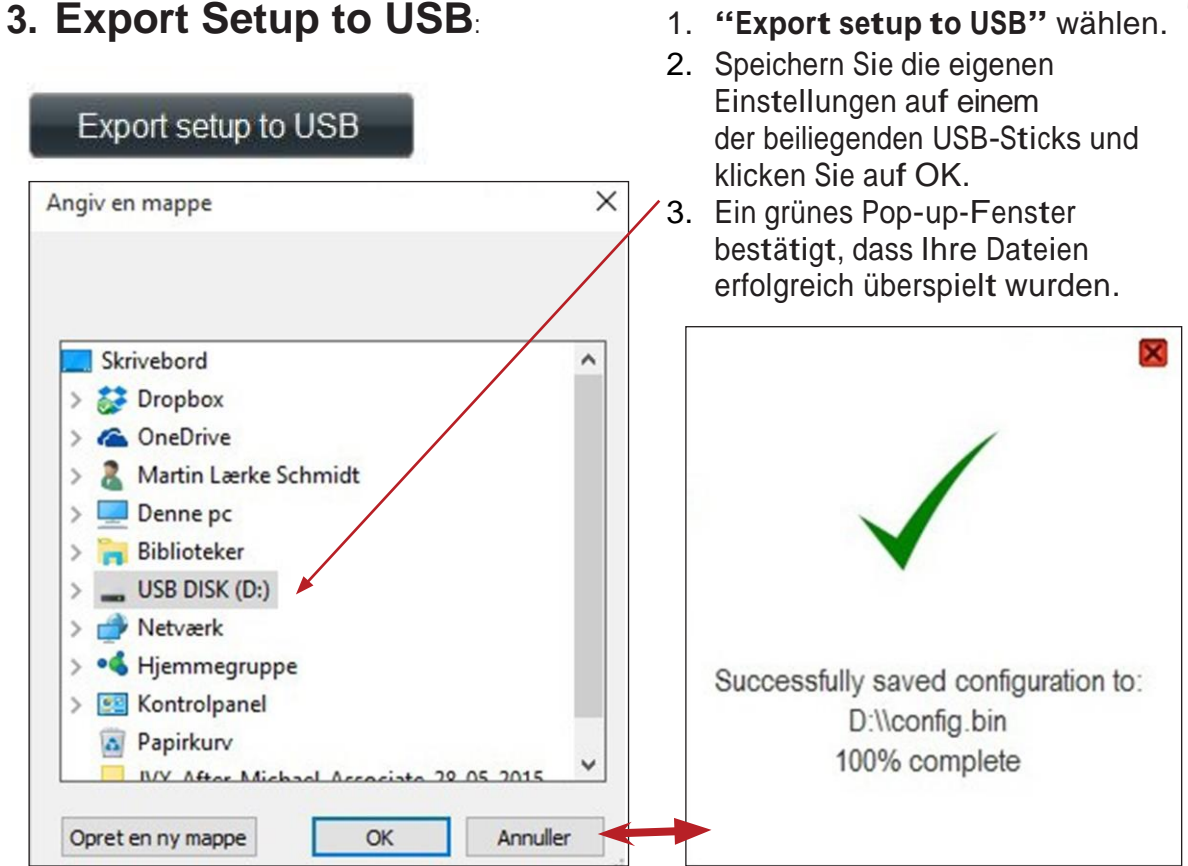

- 4.Setzen Sie den USB-Stick bei eingeschaltetem Strom in den Noise Guide. Das Ohr auf der Anzeige blinkt ca. 5 sec lang grün, danach sind die Einstellungen überspielt.
- 5. Bitte wiederholen Sie diesen Vorgang mit dem Stick bei allen Geräten.

Die Geräte zeichnen jetzt automatisch auf.

Uhr Einstellung

Noise Guide hat eine eingebaute Uhr- und Datumsfunktion, die sich automatisch einstellt.

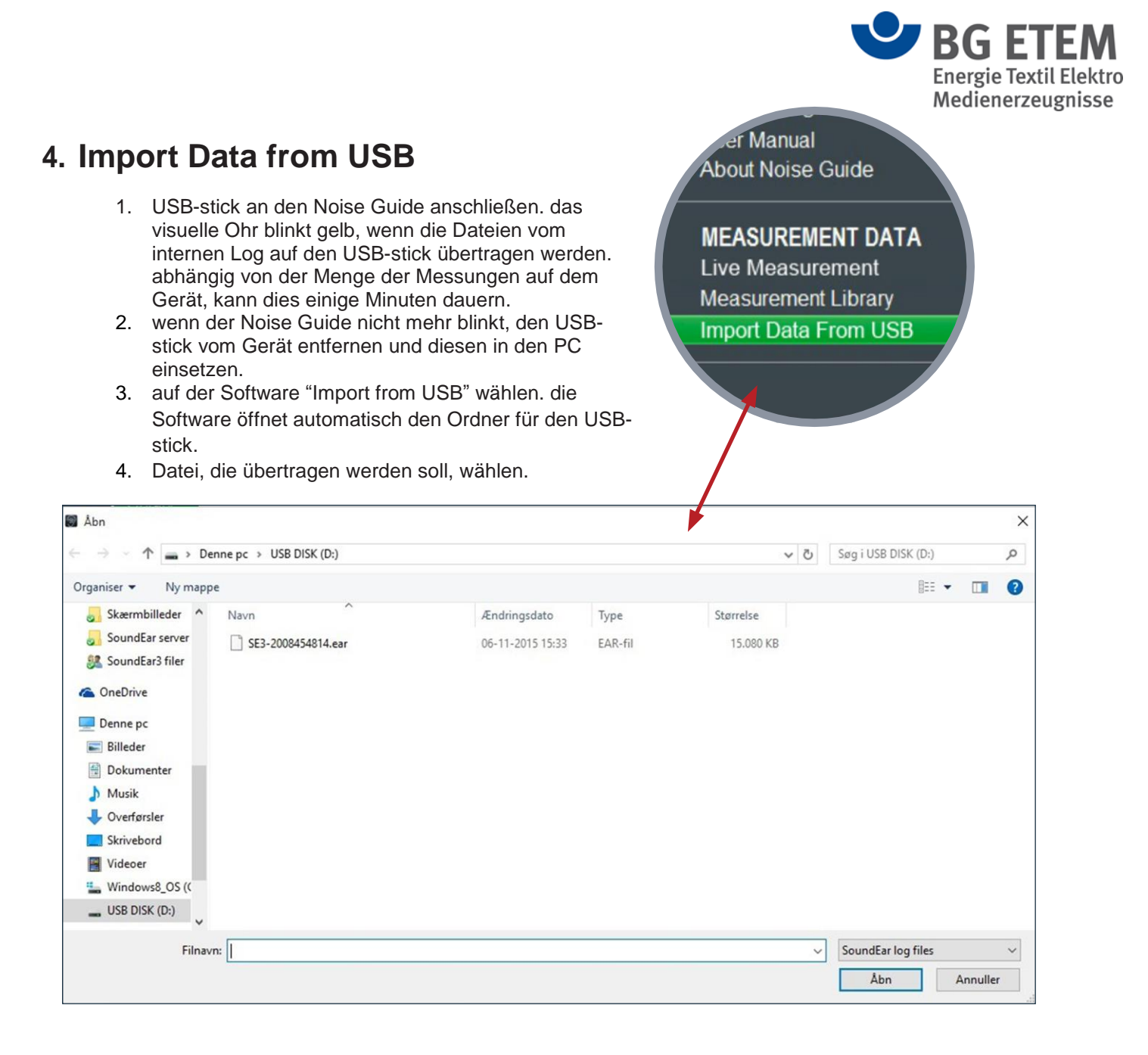

5. die Software konvertiert die "EAR-Datei" in eine CSV-Datei, die danach in der internen "Bibliothek" gespeichert wird.

## Seite 8

ተ

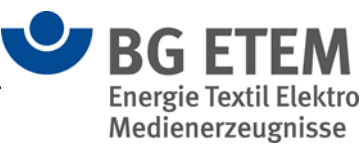

### a. Messdaten bearbeiten

#### **Live Measurement**

#### Chart

durch das wählen von "Chart", links im Menu, können sie Ihre Messungen als Graph sehen.

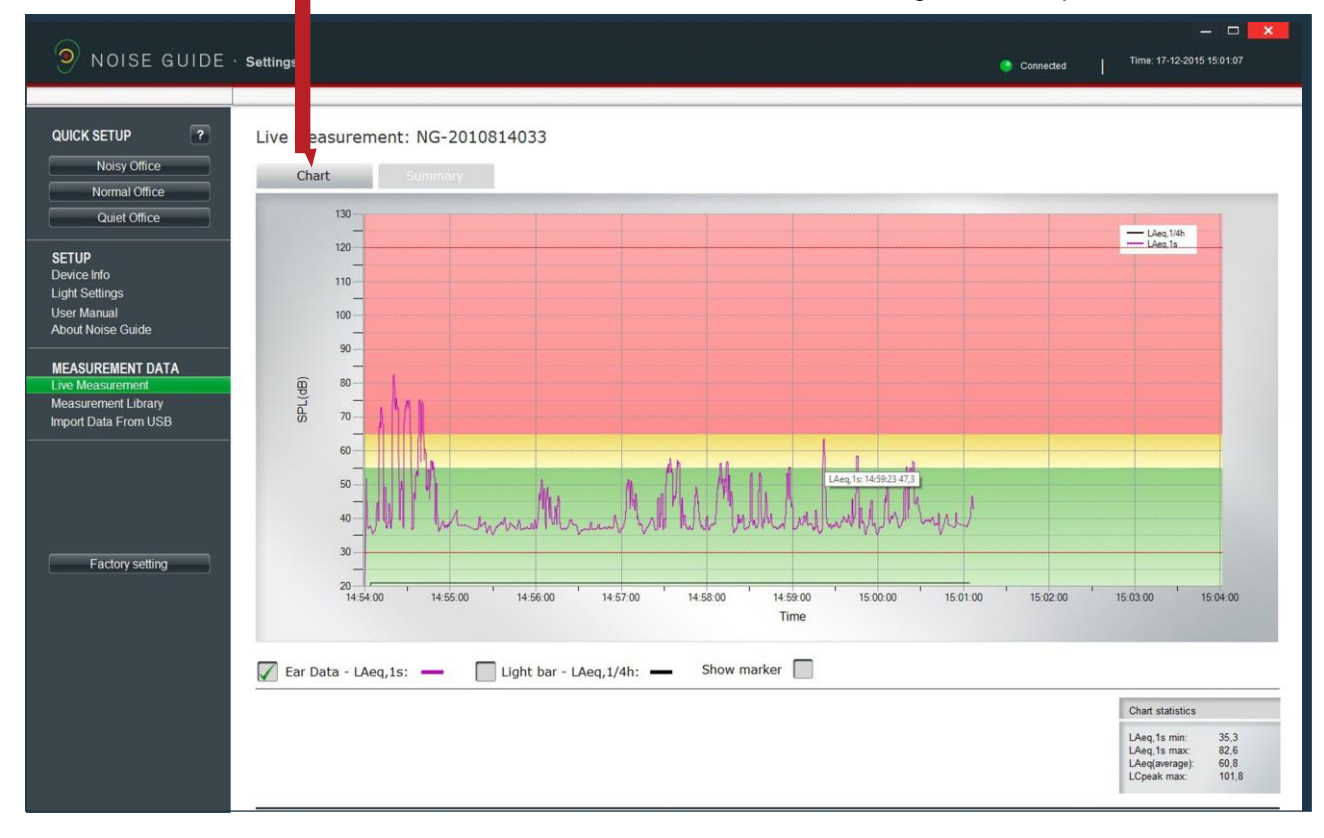

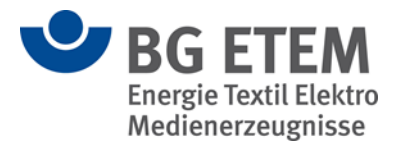

#### SUMMARY

Klicken Sie auf "Summary" um zu sehen, wie Ihre Messungen prozentual verteilt sind.

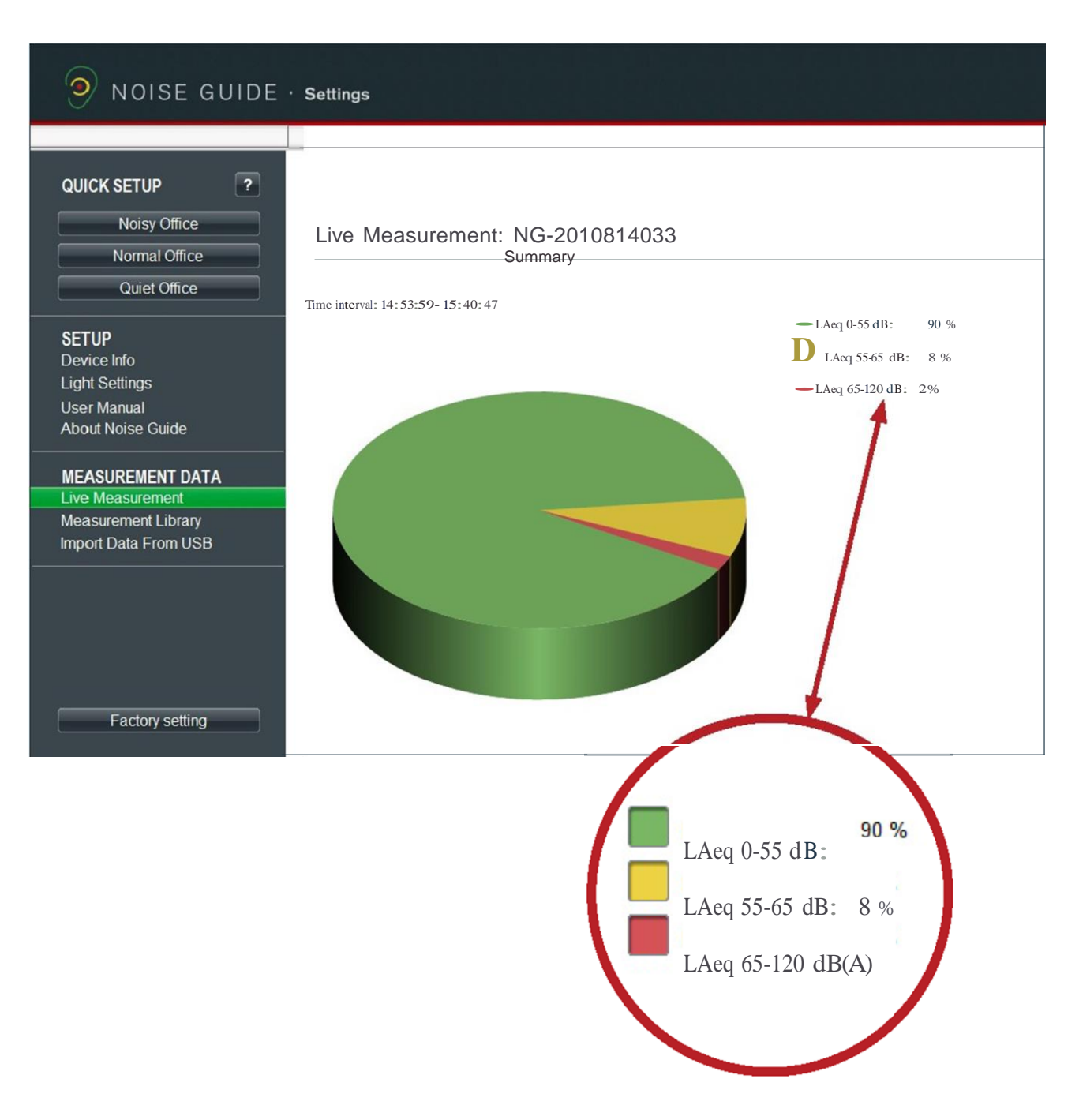

## Sêite 10